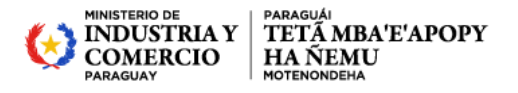

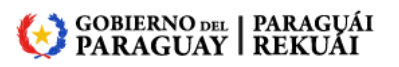

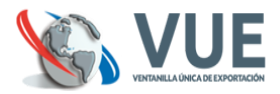

## PASOS A SEGUIR POR EL USUARIO (Titular/Despachante)

1. Realizar el depósito en la cuenta del consorcio CONVUE.

Banco: Ueno Bank Nro. Cuenta Corriente Guaraníes: 900370146A Nombre de: Consorcio CONVUE

2. Informar a la CONVUE, del depósito realizado.

| VUE<br>Ventanilla Única de Exportación                                                                                                    | MINISTERIO DE<br>INDUSTRIA<br>Y COMERCIO                                                                                                    | GOBIERNO<br>Construyendo Jun                         |
|----------------------------------------------------------------------------------------------------|----------------------------------------------------------------------------------------------------|------------------------------------------------------|
| <u>Cerrar sesión</u> <u>Cambiar contraseña</u> desarrollo desarrollo de<br>tegistro <u>MIC</u> <u>SENACSA</u> <u>SENAVE</u> <u>INFONA</u> <u>DINAVIS</u> A                                                                                                    | sarrollo                                                                                                    | Liquidación                                          |
| Liquidacion                                                                                                    | Asignación Deposito                                                                                                    |                                                      |
| <u>Consulta Liquidacion - Pagadas</u><br><u>Consulta Liquidacion - Pendientes de Pago</u><br>Desde el lunes 17-marzo-14, ya no podrán realizar operaciones las<br>empresas con obligaciones CONVUE pendiente de pago.<br><u>Consulta de Movimiento de Deposito Previo</u> | Solicitud Asignación Deposito CONVUI<br>Solicitud Asignación Deposito CONVUI<br>Pago de Liguidac CONVUE<br>Solo se podrá realizar pagos de liguid<br>Si tiene deposito previo en cuenta de | E <u>- Consulta</u><br>aciones CONVUE,<br>I usuario. |

2.1. Al usuario beneficiario se va asignar el monto del depósito una vez aprobado. Se ingresa la cuenta del usuario y se presiona el botón "Consultar".

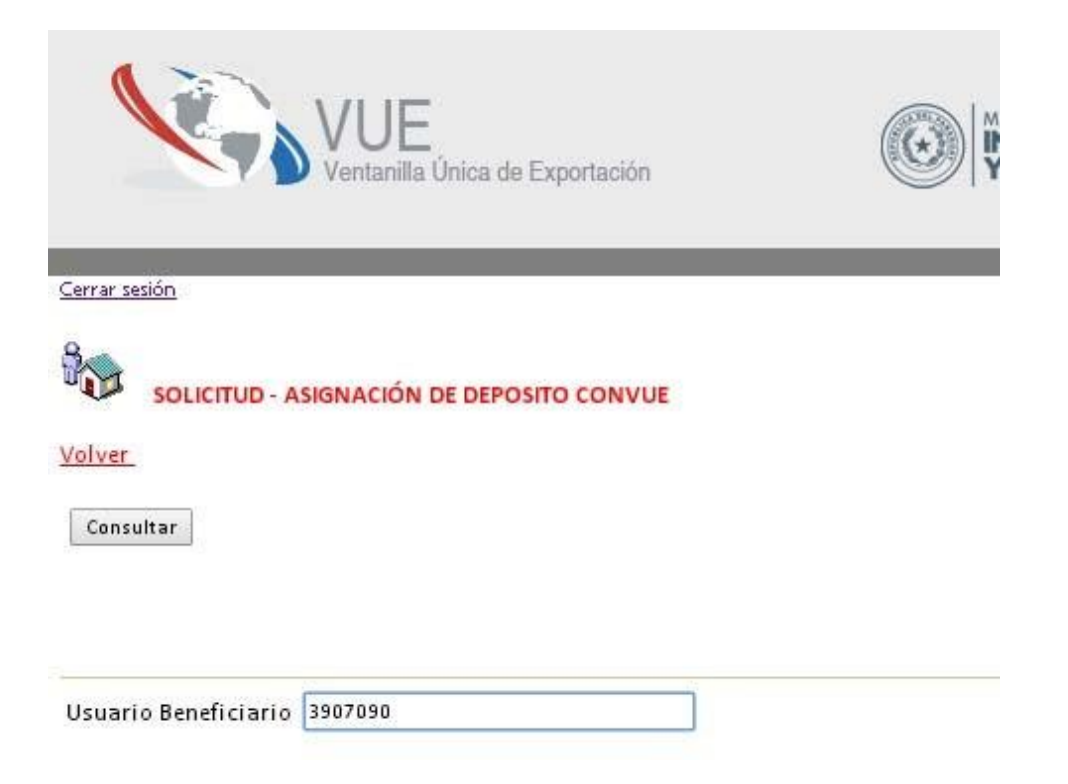

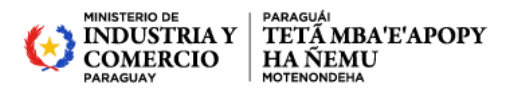

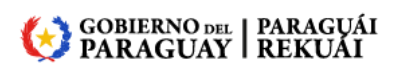

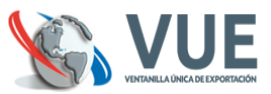

2.2. Al consultar la cuenta del usuario el sistema, muestra el saldo actual de la cuenta y pide completar los datos del depósito a informar.

| Usuario: EMPRESA DE PRUEBA                                       | 1                            |                                                                             |
|------------------------------------------------------------------|------------------------------|-----------------------------------------------------------------------------|
| Total de la cuenta: 140.000 -                                    | Ciento Cuarent               | a Mil                                                                       |
| Volver                                                           |                              |                                                                             |
| Guardar                                                          |                              | Es el ruc del Titular/Despachante, generalmente el ruc es igual al usuario. |
|                                                                  |                              |                                                                             |
|                                                                  |                              |                                                                             |
|                                                                  |                              |                                                                             |
| uc                                                               | 20131658                     |                                                                             |
| NUC<br>Nonto Depositado *99999999                                | 20131658                     |                                                                             |
| RUC<br>Monto Depositado *99999999<br>Nro Boleta Deposito/Credito | 20131658<br>150000<br>252525 |                                                                             |

| K                                 | VUE<br>Ventanilla Úni  | ca de Expo | rtación        |                     | NDUSTR<br>COMER |                  |
|-----------------------------------|------------------------|------------|----------------|---------------------|-----------------|------------------|
| Cerrar sesión<br>SOLICI<br>Volver | TUD - ASIGNACIÓN DE I  | DEPOSITO   | CONVUE         |                     |                 |                  |
| Rubro                             | Solicitud              |            | Monto Deposito | Nro Boleta Deposito | Estado          | Fch Estado Act   |
| Deposito Previo                   | 175336 EnviarSolicituo | MasDatos   | 220.690        | 289216              | Pendiente       | 19/06/2014 15:08 |

Agregar Solicitud - Asignación Deposito CONVUE

2.4. Para enviar la solicitud es obligatorio informar el correo para recibir notificación, ingresar la observación es opcional.

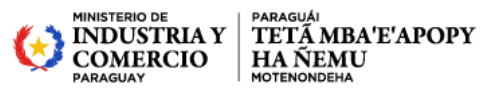

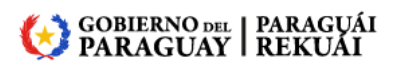

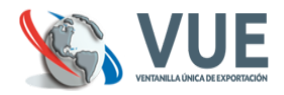

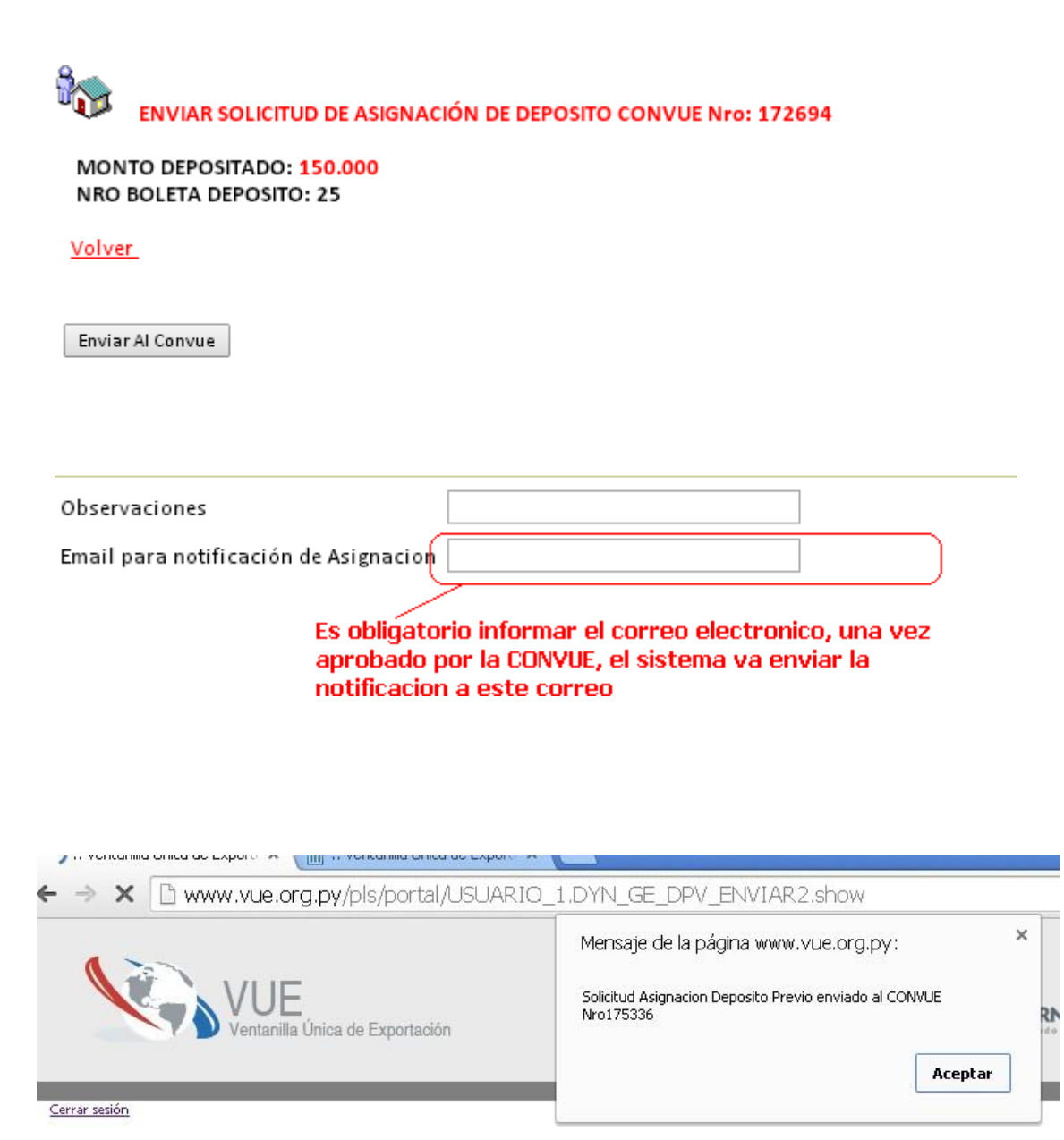

2.5. Una vez aprobado el depósito por CONVUE, se debe pasar a la opción 3 "Pagando las liquidaciones pendientes".

Se puede verificar el estado de la solicitud del depósito por la consulta "Solicitud Asignación Deposito CONVUE - Consulta".

Una vez aprobado, el sistema envía una notificación al correo que se informó al momento de enviar.

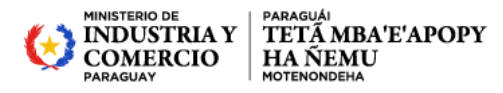

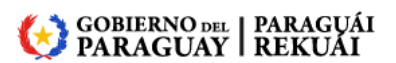

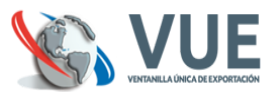

- 3. Pagando las Liquidaciones Pendientes:
- 3.1. Para el pago de Liquidaciones con un deposito previo aprobado, con el proceso finalizado de la verificación de la boleta de deposito. Se encuentra en Pago de Liquidación CONVUE una vez dentro del sistema VUE (como muestra la imagen).

| C C C C C C C C C C C C C C C C C C C                                                                                                    |                                                                                                    |
|----------------------------------------------------------------------------------------------------|----------------------------------------------------------------------------------------------------|
| Ventanilla Única de Exportación                                                                                                    |                                                                                                    |
|                                                                                                    |                                                                                                    |
| Cerrar sesión Cambiar contraseña                                                                                                    |                                                                                                    |
| Registro MIC SENACSA SENAVE INFONA DINAVISA / SENAD INTN M                                                                                                    | larina Mercante Liquidación                                                                                                    |
| Liquidacion                                                                                                    | Asignación Deposito                                                                                                    |
| Consulta Liquidacion - Paqadas<br>Consulta Liquidacion - Pendientes de Pago<br>Desde el lunes 17-marzo -14, ya no podrán realizar operaciones las<br>empresas con obligaciones CONVIE pendiente de pago.<br>Consulta de Movimiento de Deposito Previo | Solicitud Asignación Deposito CONVUE<br>Solicitud Asignación Deposito CONVUE - Consulta<br>Pago de Liguida: CONVUE<br>Solo se podrá realizar pagos de liguidaciones CONVUE,<br>Si biene deposito previo en cuenta del usuario.                                                                                                    |
| Deposito previo en CONVUE, para debito automatico                                                                                                    |                                                                                                    |
| CONVUE Informa<br>Las Facturas ya se encuentran disponibles para ser retiradas en el Centro de<br>Despachantes (CDAP)                                                                                                    | Señores usuarios del Sistema VUE<br>Comunicamos por este medio que a partir del 4 de febrero del 2014 se liquidarán<br>sus aportes por cada operación de exportación que realicen mediante el Sistema<br>VUE, conforme a las tarifas establecidas en la Res. del MIC Nº 1463/2013, POR LA<br>CUAL SE AUTORIZA AL CONSORCIO DE VENTANILLA ÚNICA DE EXPORTACIÓN<br>(CONVUE) A PERCIBIR UN APORTE DE LOS EXPORTADORES, DESPACHANTES DE<br>ADUANAS Y OTROS USUARIOS PARA LA SOSTENIBILIDAD Y ESCALABILIDAD DEL<br>SISTEMA VENTANILLA ÚNICA DE EXPORTACIÓN. El monto recaudado será<br>depositado electrónicamente en las cuentas abiertas por el CONVUE (Consorcio de<br>Ventanilla Única de Exportación) en los respectivos bancos habilitados para<br>realizar los cobros electrónicos de aranceles de exportación. Es importante señalar<br>que sus aportes serán destinados para el sostenimiento y escalabilidad del<br>Sistema VUE conforme al Convenio suscripto entre el MIC, la CAPECO, CAPEX y la<br>CDAP. |
|                                                                                                    | Los bancos habilitados para el servicio de cobro electrónico son:<br>- ITAU: los pagos pueden ser por HOMEBANKING o por las bocas de PAGO<br>EXPRESS.<br>- CONTINENTAL: los pagos pueden ser por HOMEBANKING o en las bocas<br>habilitadas por el banco.<br>- VISION: los pagos pueden ser por HOMEBANKING o en las bocas de cobranza<br>habilitadas por el banco.<br>- BINF: En cualquiera de los cajeros del banco.                                                                                                    |

3.2. La pantalla principal como se ve mas abajo, contiene un campo "Documento" el cual se debe completar según la selección que se realice en la lista de tipos. La opciones de consultas para obtener las liquidaciones pendientes pueden ser por: "Ruc de la Empresa", "Ruc del Despachante" o "ID de la Liquidación". Obs.: Solamente se puede obtener liquidaciones a pagar si el usuario esta involucrado en la operación, ya sea por ingresar al sistema con el usuario de la Empresa en cuestion, o el Despachante encargado.

| No.                                           | VUE<br>Victoria dina de Departación         |                                 | INDUSTRIA<br>Y COMERCIO |
|-----------------------------------------------|---------------------------------------------|---------------------------------|-------------------------|
| Consu                                         | ılta Liquidacion de Tasa                    | para Servicio                   |                         |
| Liquid                                        | dacion en Caja (Pendient                    | e de Pago)                      |                         |
| <u>Lista de Banc</u><br><u>Volver al Port</u> | os Habilitados<br>tal                       |                                 |                         |
| Consu                                         | Itar                                        |                                 |                         |
| Docume<br>Tipo:                               | RUC de la Empresa                           |                                 |                         |
|                                               | RUC del Despachante<br>ID de la Liquidación | Ventanilla Unica del Exportador |                         |

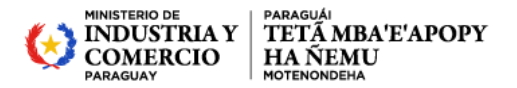

3.3.1. Éxito:

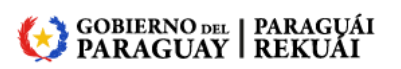

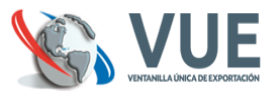

3.3. Se obtiene una lista de las liquidaciones pendientes de pago en una tabla, se debe seleccionar una o más liquidaciones que se desean pagar teniendo en cuenta que abajo figura el Saldo Disponible que posee el usuario. Una vez seleccionadas las liquidaciones se debe hacer click en el boton "Pagar". Se tienen dos posibles escenarios como se muestran en las imagenes:

| Inderdet intropopolourierement, iso if if if is come in a logitiere iso if it is a logitiere programment is a logitiere programment is a logitiere progra                                                                                                    | ago Liquidacion 中                                                                      |                                                              |                        |
|----------------------------------------------------------------------------------------------------|----------------------------------------------------------------------------------------|--------------------------------------------------------------|------------------------|
| Pagada 2 Rajuldaciones Pagadas 2 Rajuldaciones  onsulta Liquidacion de Tasa para Servicio  acuanter  Tere  Consulta Liquidacion en Caja (Pendiente de Pago)  Consulta Liquidacion de Tasa para Servicio  acuanter  Consulta Liquidacion de Tasa para Servicio  acuanter  Consulta Liquidacion de Tasa para Servicio  acuanter  Consulta Liquidacion de Tasa para Servicio  acuanter  Consulta Liquidacion de Tasa para Servicio  Consulta Liquidacion de Tasa para Servicio                                                                                                    | Compage/liquidaciones_list.jsf                                                         | ☆ ✔ 🔊 🔀 ✔ Google                                             | M 🖟 🖆                  |
| onsulta Liquidacion de Tasa para Servicio<br>iquidacion en Caja (Pendiente de Pago)<br>autorioriorio<br>terrestere<br>S.3.2. Fracaso:<br>Consulta Liquidacion de Tasa para Servicio<br>iquidacion en Caja (Pendiente de Pago)<br>ad 2000 lidudo:<br>ad 2000 lidudo:                                                                                                    | Pagada/s 2 liquidaciones Pagada/s 2 liquidaciones                                      |                                                              |                        |
| and and a construction of the finite of the parts of the finite of the parts of the finite of the finite o                                                                                                    | onsulta Liquidacion de Tasa nara Servi                                                 | cio                                                          |                        |
| Guidadicione en Caja (Pendiente de Pago)     Vetanilla Unica del Exportador     3.3.2. Fracaso:     Vetanilla Unica del Exportador     Sa.2. Fracaso:     Vetanilla Unica del Exportador     Socializzatione en Caja (Pendiente de Pago)     adatadorio en Caja (Pendiente de Pago)     adatadorio en Caja (Pendiente de Pago)     adatadorio en Caja (Pendiente de Pago)     adatadorio en Caja (Pendiente de Pago)     adatadorio en Caja (Pendiente de Pago)     adatadorio en Caja (Pendiente de Pago)        adatadorio en Caja (Pendiente de Pago)     adatadorio en Caja (Pendiente de Pago)        adatadorio en Caja (Pendiente de Pago)     adatadorio en Caja (Pendiente de Pago)      adatadorio en Caja (Pendiente de Pago)        adatadorio en Caja (Pendiente de Pago)        adatadorio en Caja (Pendiente de Pago)        adatadorio en Caja (Pendiente de Pago)        adatadorio en Caja (Pendiente de Pago) <td>amida sion en Cais (Dandiante de Dara)</td> <td></td> <td></td>                                                                                                    | amida sion en Cais (Dandiante de Dara)                                                 |                                                              |                        |
| we de de la transme la de la transme la de la transme la de la transme la de la transme la de la transme la de la transme la de la transme la de la transme la de la transme la de la transme la de la transme la de la transme la de la transme la de la transme la de la transme la de la transme la de la de la transme la de la d                                                                                                    | quidación en Caja (Pendiente de Pago)                                                  |                                                              |                        |
| Consultar<br>Consultar<br>Consulta Liquidacion de Tasa para Servicio<br>iquidacion en Caja (Pendiente de Pago)<br>ad Berder<br>Consultar<br>Consultar<br>Consultar<br>Consultar<br>Consultar<br>Consultar<br>Consultar<br>Consulta Liquidacion de Tasa para Servicio<br>iquidacion en Caja (Pendiente de Pago)<br>ad Berder<br>Consultar<br>Consulta   | nunicado<br>ver                                                                        |                                                              |                        |
| Decements<br>Tree: Ut de la Empresa<br>S.3.2. Fracaso:<br>S.3.2. Fracaso:<br>S.3                                                                                                    | Consultar                                                                              |                                                              |                        |
| prove version version                                                                                                    | Documento:                                                                             |                                                              |                        |
| Setentile Unice del Exportador   S.3.2. Fracaso:      Indicidando no grappingonde del pressiona - 000002222 00000000 (1455442772 00000)       Indicidando no grappingonde del pressiona - 00000000000000000000000000000000000                                                                                                    | Fipo: RUC de la Empresa                                                                |                                                              |                        |
|                                                                                                    | Ventanilla Unica d                                                                     | lel Exportador                                               |                        |
| 3.3.2. Fracaso:   Image: Control intervention   All and a control intervention   Audiacion en Caja (Pendiente de Pago)   Audiación en Caja (Pendiente de Pago)   Image: Control intervention   Portunento no valido   Consultar   Decomento no valido   Image: Control intervention   Purative intervention   Image: Control intervention   Purative intervention   Image: Control intervention   Purative intervention   Image: Control intervention   Purative intervention   Image: Control intervention   Purative intervention   Image: Control intervention   Purative intervention   Image: Control intervention   Purative intervention   Image: Control intervention   Purative intervention   Image: Control intervention   Purative intervention Image: Control intervention Image: Control interve                                                                                                    |                                                                                        |                                                              |                        |
| C • etadidacause orgapyingen/index.jutgersioned=DDDC22222803886C414554427728C2A9 C • etadidacause orgapyingen/index.jutgersioned=DDDC22222803886C414554427728C2A9 C • etadidacause orgapyingen/index.jutgersioned=DDDC22222803886C414554427728C2A9 C • etadidacause orgapyingen/index.jutgersioned=DDDC22222803886C414554427728C2A9 C • etadidacause orgapyingen/index.jutgersioned=DDDC22222803886C414554427728C2A9 C • etadidacause orgapyingen/index.jutgersioned=DDDC22222803886C414554427728C2A9 C • etadidacause orgapyingen/index.jutgersioned=DDDC2222803886C414554427728C2A9 C • etadidacause orgapyingen/index.jutgersioned=DDDC22222803886C414554427728C2A9 C • etadidacause orgapyingen/index.jutgersioned=DDDC2222803886C414554427728C2A9 C • etadidacause orgapyingen/index.jutgersioned=DDDC2222803886C414554427728C2A9 C • etadidacause orgapyingen/index.jutgersioned=DDDC2222803886C414554427728C2A9 C • etadidacause orgapyingen/index.jutgersioned=DDDC2222803886C414554427728C2A9 C • etadidacause orgapyingen/index.jutgersioned=DDDC2222803886C414554427728C2A9 C • etadidacause orgapyingen/index.jutgersioned=BDDC2222803886C414554427728C2A9 C • etadidacause orgapyingen/index.jutgersioned=BDDC2222803886C414554427728C2A9 C • etadidacause orgapyingen/index.jutgersioned=BDDC2222803886C414554427728C2A9 C • etadidacause orgapyingen/index.jutgersioned=BDDC222803886C4185548626708868686868686868686868686868686868686                                                                                                    | 3.3.2. Fracaso:                                                                        |                                                              |                        |
|                                                                                                    | → C  Bestadisticas.vue.org.py/pago/index.jsfjsessionid=D0DC23223803BBC4145544427726C3A | 9                                                            | ☆ =                    |
| onsulta Liquidacion de Tasa para Servicio<br>iquidacion en Caja (Pendiente de Pago)<br>ad: Basca: Habitados<br>ter al basis<br>Documento no válido<br>Consultar<br>Documento [                                                                                                    | VUE<br>Versanila Linca de Esportación                                                  |                                                              | NDUSTRIA<br>Y COMERCIO |
| ade Bancors Habilitados<br>ser a Bancors<br>Made Bancors<br>Decumento no válido<br>Consultar<br>Documento<br>Topo<br>RUC de la Empresa<br>Decumento<br>Liquidacion de Tasa para Servicio<br>Liquidacion en Caja (Pendiente de Pago)<br>Documento<br>Liquidacion en Caja (Pendiente de Pago)<br>Documento<br>Documento<br>Doc | onsulta Liquidacion de Tasa para Servicio                                              |                                                              |                        |
| a de Balances Habitates<br>ber al Balances<br>Documento no válido<br>Consultar<br>Documento [                                                                                                    | iquidacion en Caia (Pendiente de Pago)                                                 |                                                              |                        |
| becalestation     Consultar     Documento:        Tpo:        Vertatills Unica del Exportador     Rego Ulguidacion     Image: Consulta Liquidaciones, list jat     Image: Consulta Liquidacion de Tasa para Servicio     Consulta Liquidacion de Tasa para Servicio     Liquidacion en Caja (Pendiente de Pago)     Consulta     Image: Consulta Consulta Consul                                                                                                    | ta de Bancos Habilitados                                                               |                                                              |                        |
| Documento no válido   Consultar   Documento.   Tpo:   RVG de la Empresa •   Ventanilla Unica de Exportador   Ventanilla Unica de Exportador   Propo Liquidacion     • • • tocalhost diodolpagoliquidaciones list.jsf    • • • tocalhost diodolpagoliquidaciones seleccionadas No posee saido suficiente para pagarlas liquidaciones seleccionadas   Consulta Liquidacion de Tasa para Servicio   Liquidacion en Caja (Pendiente de Pago)   Consultar   Documento:   Tpo:   RUC de la Empresa •                                                                                                    | olver al Portal                                                                        |                                                              |                        |
| Consultar Documento Tpo RUC de la Empresa  Vertranila Unica del Exportador  Pego Juquidacion  Pego Juquidaciones_list_jsf  No posee saldo suficiente para pagarlas liquidaciones seleccionadas No posee saldo suficiente para pagarlas liquidaciones Consulta Liquidacion de Tasa para Servicio Liquidacion en Caja (Pendiente de Pago)  comunicado Consultar  Documento: Tpo: RUC de la Empresa                                                                                                    | Documento no válido                                                                    |                                                              |                        |
| Consultar Documento: Tipo: RUC de la Empresa  Ventanilla Unica del Exportador Ventanilla Unica del Exportador  No posee saldo sufficiente para pagarlas liquidaciones seleccionadas No posee saldo suficiente para pagarlas liquidaciones seleccionadas Consulta Liquidacion de Tasa para Servicio Liquidacion en Caja (Pendiente de Pago) omunicado olver Consultar Documento: Tipo: RUC de la Empresa 2                                                                                                    |                                                                                        |                                                              |                        |
| Documento:<br>Tipo: RUC de la Empresa •<br>Vennanila Unica del Exportador<br>Pego Liquidacion<br>e lo calhost: 8080/pago/fiquidaciones_list.jsf<br>e lo calhost: 8080/pago/fiquidaciones_list.jsf<br>e lo calhost: 8080/pago/fiquidaciones seleccionadas No posee saldo sufficiente para pagarlas liquidaciones seleccionadas<br>E No posee saldo sufficiente para pagarlas liquidaciones seleccionadas<br>Consulta Liquidacion de Tasa para Servicio<br>Liquidacion en Caja (Pendiente de Pago)<br>consultar<br>Documento:<br>Tipo: RUC de la Empresa •                                                                                                    | Consultar                                                                              |                                                              |                        |
| Vertazilla Unica del Exportador<br>Pago Liquidacion  Caralhost 2000/pago/fiquidaciones_list.jsf Consulta Liquidacione para pagarlas liquidaciones seleccionadas No posee saldo suficiente para pagarlas liquidaciones seleccionadas Consulta Liquidacion de Tasa para Servicio Liquidacion en Caja (Pendiente de Pago) onunicado olver Consultar Documento: Tpo: RUC de la Empresa ©                                                                                                    | Documento: Tipo: RUC de la Empresa •                                                   |                                                              |                        |
| Pego Llquidacion   Image: Instant and the instant and the instant                                                                                                    | Ventanilla Unica del                                                                   | Exportador                                                   |                        |
| Pago Liquidacion   Image Liquidacion   Image Liquidacions_list.jsf     Image Liquidacion de Tasa para Servicio     Consulta Liquidacion de Tasa para Servicio     Liquidacion en Caja (Pendiente de Pago)   Tomunicado      Image Liquidacion     Image Liquidacion <td></td> <td></td> <td></td>                                                                                                    |                                                                                        |                                                              |                        |
| <ul> <li>I localhost:8080/pago/liquidaciones_list.jsf</li> <li>I localhost:8080/pago/liquidaciones_list.jsf</li> <li>I l</li></ul>                                                                                                    | Pago Liquidacion                                                                       |                                                              |                        |
| <ul> <li>No posee saldo suficiente para pagarlas liquidaciones seleccionadas No posee saldo suficiente para pagarlas liquidaciones seleccionadas</li> <li>Consulta Liquidacion de Tasa para Servicio</li> <li>Liquidacion en Caja (Pendiente de Pago)</li> <li>omunicado olver</li> <li>Consultar</li> <li>Documento:</li> <li>Tipo: RUC de la Empresa c</li> </ul>                                                                                                    | Cocalhost:8080/pago/liquidaciones_list.jsf                                             | ☆ ✔ 😂 🔃 🔂 Google                                             | A 🖓 1                  |
| Consulta Liquidacion de Tasa para Servicio<br>Liquidacion en Caja (Pendiente de Pago)<br>onunicado<br>olver<br>Consultar<br>Documento:                                                                                                    | No posee saldo suficiente para pagarlas liquidaciones seleccionadas No pose            | e saldo suficiente para pagarlas liquidaciones seleccionadas |                        |
| Consulta Liquidacion de Tasa para Servicio<br>Liquidacion en Caja (Pendiente de Pago)<br>Comunicado<br>folver<br>Consultar<br>Documento:<br>Tipo: RUC de la Empresa ©                                                                                                    |                                                                                        | • •                                                          |                        |
| Liquidacion en Caja (Pendiente de Pago) Comunicado /olver Consultar Documento: Tipo: RUC de la Empresa                                                                                                    | Consulta Liquidación de Tasa para Serv                                                 | 1010                                                         |                        |
| Consultar Documento: Tipo: RUC de la Empresa                                                                                                    | Liquidacion en Caja (Pendiente de Pago                                                 | )                                                            |                        |
| Consultar Documento: Tipo: RUC de la Empresa                                                                                                    | Comunicado                                                                             |                                                              |                        |
| Documento: Tipo: RUC de la Empresa 🔅                                                                                                    | Consultar                                                                              |                                                              |                        |
| Tipo: RUC de la Empresa >                                                                                                    | Decumente                                                                              |                                                              |                        |
|                                                                                                    | Tipo: RUC de la Empresa 🗧                                                              |                                                              |                        |
|                                                                                                    |                                                                                        |                                                              |                        |
| Ventanilla Unica del Exportador                                                                                                    | Ventanilla Unica                                                                       | a del Exportador                                             |                        |